Instrukcje dotyczące aktywacji konta na nowym dzienniku elektronicznym:

- 1. Należy wejść na stronę:
- https://uonetplus.vulcan.net.pl/gminakosowlacki

lub skorzystać z linku na stronie internetowej naszej szkoły.

- 2. Kliknąć ZALOGUJ SIĘ
- 3. Kliknąć PRZYWRÓĆ DOSTĘP.
- 4. Wpisać swój adres e-mail
- 5. Kliknąć "nie jestem robotem" i/lub przepisać litery i cyfry z obrazka
- 6. Kliknąć WYŚLIJ WIADOMOŚĆ

Na podany adres e- mail zostanie przysłana wiadomość zawierająca link.

Należy wykorzystać link do potwierdzenia chęci uzyskania dostępu.

Konieczne będzie wprowadzenie własnego hasła.

Po przejściu w/w procedur można będzie logować się do dziennika za pom ocą swojego adresu e-mail i hasła.

Wszelkie problemy należy zgłaszać na adres mejlowy szkoły:

plowkosowie@wp.pl.

Powodzenia i samych dobrych ocen.